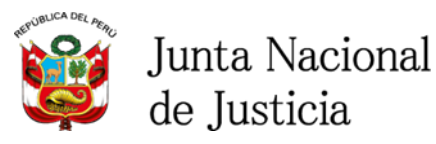

Jefatura del Área de Registro de Información Funcional

## REGISTRO DE ACTAS DE JURAMENTACIÓN DE MAGISTRADOS DE PRIMER NIVEL

# <u>GUÍA DE USUARIO</u>

### Contenido

| 1. ACCESO A EXTRANET DE LA JNJ:                  | 2 |
|--------------------------------------------------|---|
| 1.1INGRESO:                                      | 2 |
| 1.2 VERIFICACIÓN DE USUARIO:                     | 3 |
| ,                                                |   |
| 2. MODULO DE REGISTRO DE ACTAS DE JURAMENTACION: | 3 |

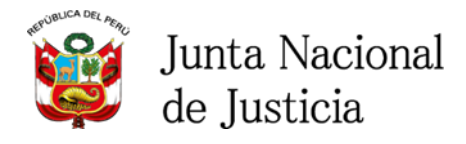

Jefatura del Área de Registro de Información Funcional

#### 1. ACCESO A EXTRANET DE LA JNJ:

1.1 INGRESO:

Para realizar el registro de actas de juramentación, acceda al siguiente enlace: <u>https://extranet.jnj.gob.pe.</u> Se recomienda utilizar el navegador Google Chrome.

| • Internet, × +                                                                                                    |                                                    | - 0 ×          |
|----------------------------------------------------------------------------------------------------|----------------------------------------------------|----------------|
| · · · · · · · · · · · · · · · · · · ·                                                                                                    |                                                    | 2 <b>2 3</b> 4 |
| -                                                                                                    |                                                    |                |
|                                                                                                    | Junta Nacional<br>de Justicia                      |                |
|                                                                                                    | EXTRANET                                           |                |
|                                                                                                    | Iniciar sesión                                     |                |
|                                                                                                    | A DN                                               | -              |
|                                                                                                    | 6 Settante 10                                      |                |
|                                                                                                    | MOREAN (Dividencess compared all                   |                |
|                                                                                                    | A DIEA UNA CUENTA                                  |                |
|                                                                                                    | C chrome                                           |                |
| the second second                                                                                                    | COMUNICADO SELECCIÓN Y NOMINAMENTO                 |                |
| and the second second sec | All IC. ADD, Chicka de Tethologias de la Maximudat |                |

**Nota**: También se puede acceder por la página web de la Junta Nacional de Justicia, dando clik en la pestaña de Ficha Única de Magistrado, asimismo se recomienda utilizar el navegador Google Chrome, para un fácil acceso.

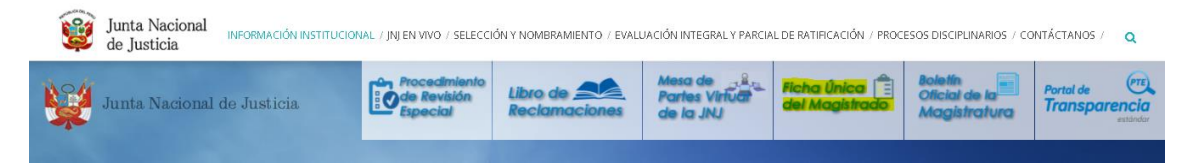

#### **1.2 VERIFICACIÓN DE USUARIO:**

Para ingresar a la extranet, escriba su "Usuario" (número de DNI) y "Contraseña". Después de registrar los datos solicitados, haga click en el botón Ingresar.

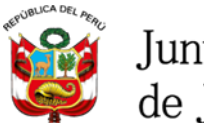

Junta Nacional de Justicia

Jefatura del Área de Registro de Información Funcional

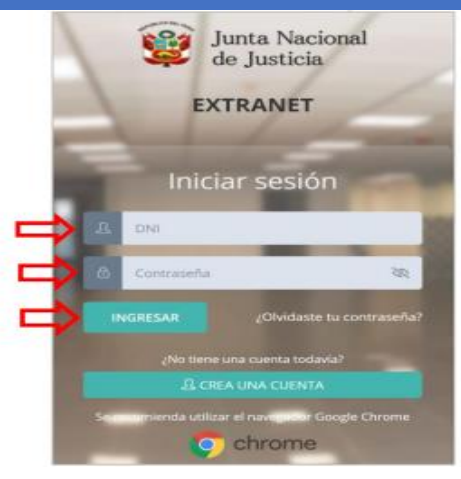

Luego de ingresar a la extranet, seleccione el ícono denominado módulo de Registro de Actas de Juramentación.

|                                                                                                    | Junta Nacional<br>de Justicia         |                     | C                                                                                       |                                                                                            |
|----------------------------------------------------------------------------------------------------|---------------------------------------|---------------------|-----------------------------------------------------------------------------------------|--------------------------------------------------------------------------------------------|
| 🌐 .WEB JNJ.                                                                                               | 🖵 FICHA UNICA Menú Principal - Extra  | net JNJ             |                                                                                         | × ∂ 2                                                                                      |
| 🖵 Ficha Única                                                                                             | Q Buscar Escriba un texto             |                     |                                                                                         |                                                                                            |
| <ul> <li>Información relacionada a su Cargo</li> <li>Cambiar Contraseña</li> <li>Cerrar Sesión</li> </ul> | REGISTRO DE ACTAS DE<br>JURAMENTACIÓN | PROCESO DE REVISIÓN | TACHAS PROCESO<br>SELECCIÓN Y<br>NOMBRAMIENTO<br>JUECES Y FISCALES<br>(ABIERTO/ASCENSO) | DENUNCIAS PROCESO<br>SELECCIÓN Y<br>NOMBRAMIENTO<br>JUECES Y FISCALES<br>(ABIERTO/ASCENSO) |
|                                                                                                    |                                       |                     |                                                                                         | PROCESOS SELECCIÓN Y<br>NOMBRAMIENTO                                                       |

#### 2. MÓDULO DE REGISTRO DE ACTAS DE JURAMENTACIÓN

El magistrado debe registrar la fecha de juramentación, la cual puede ser ingresada o actualizada, y adjuntar el acta en archivo PDF.

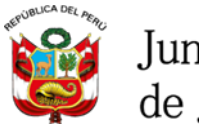

Junta Nacional de Justicia

| J         | efatura del Área de R                                      | Registro de Informac                                                     | ión Funcional             |       |
|-----------|------------------------------------------------------------|--------------------------------------------------------------------------|---------------------------|-------|
| Ju Ju     | inta Nacional                                              |                                                                          |                           |       |
| de 🥨      | Adjuntar acta de jura                                      | ementación                                                               |                           |       |
| Registro  | Número de resolución:                                      | Fecha de resolución:                                                     | Fecha de juramentación:   |       |
| · · · · · | 239-2005-CNM                                               | 28/01/2005                                                               | 23/02/2005                |       |
| Аре       | La fecha del acta de juramer<br>modificada posteriormente, | ntación debe ser actualizada, la ci<br>, bajo responsabilidad del magist | ual no podrá ser<br>rado. | : VEI |
|           | Archivo PDF (2MB máximo):                                  |                                                                          |                           |       |
|           | <b>A</b>                                                   |                                                                          |                           | •     |
| Buscar:   |                                                            |                                                                          |                           | -88   |
|           |                                                            |                                                                          | Cerra                     | r i   |
| # Mov     | imiento resolución                                         | resolucion Cargo                                                         | Judicial/Fiscal Des       | pacho |

San Isidro, enero 2022.